## APEX LANGUAGE AND CAREER COLLEGE iCent app Login Steps

## Follow the login steps below:

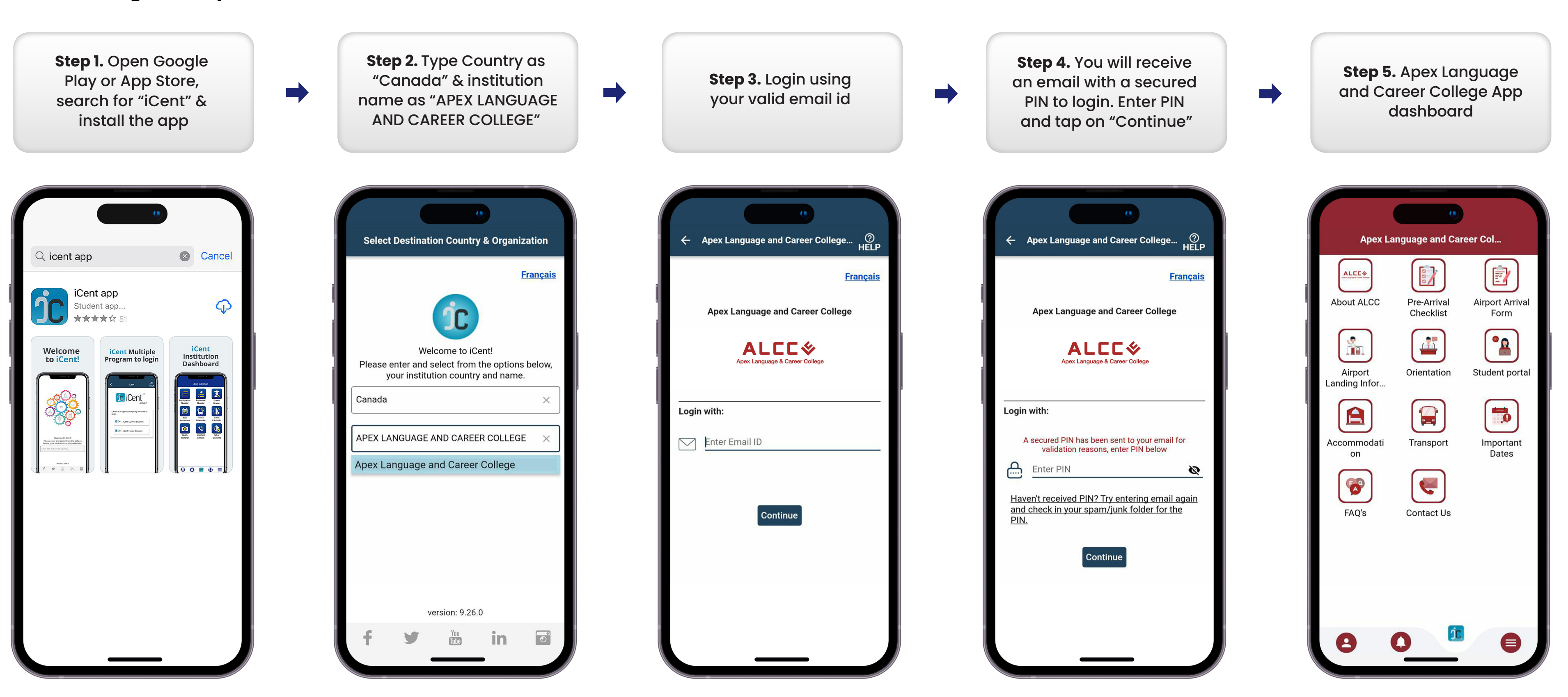

## Any questions, write an email to support@iCent.app

## www.alcc.ca www.iCentapp.com